## Wireshark Tcp Lab Solutions

Wireshark Lab Wireshark Lab: TCP part 1 Observing a TCP conversation in Wireshark I لوكوت وربل ي ل مع ل ا ب ال ل اجمان رب ي ف HTTP لو ال وا اجمان رب ي ف HTTP لو ال اجمان رب ي ف HTTP لو ال اجمان مع ل ا ب ال ال How TCP Works - Duplicate AcknowledgmentsWireshark Lab 1 OSPF Explained | Step by Step 9.2.3.5 Lab - Using Wireshark to Examine a UDP DNS Capture How TCP Works - MTU vs MSS How TCP Works - Sequence Numbers How TCP Works - The Receive Window Wireshark TCP Packet Analysis Wireshark 101: TCP Streams and Objects, HakTip 120 Hansang's Wireshark TCP/IP Course Introduction Wireshark 101: Fixing Network Problems with Wireshark TCP/IP Course Introduction Wireshark 101: Fixing Network Problems and Objects, HakTip 134 Troubleshooting TCP Congestion Control and Slow File Transfers - Wireshark TCP/IP Course Introduction Wireshark TCP/IP Course Introduction Wireshark 101: Fixing Network Problems with Wireshark TCP/IP Course Introduction Wireshark 101: Fixing Network Problems with Wireshark 101: Fixing Network Problems with Wireshark TCP/IP Course Introduction Wireshark 101: Fixing Network Problems with Wireshark 101: Fixing Network Problems with Network Problems with Network Problems with Networ Handshake CompTIA Network+ Study Lab #6 | Understanding TCP and UDP with Wireshark TCP Segment Flow - Wireshark Week Seed Labs: Packet and Spoofing Lab 3.2.4.6 Packet Tracer - Investigating the TCP IP and OSI Models in Action Wireshark Tcp Lab Solutions Wireshark Lab 3 - TCP The following reference answers are based on the trace files provided with the text book, which can be downloaded from the textbook website. TCP Basics Answer the following questions for the TCP segments: 1. (1 point) What is the IP address and TCP port number used by your client computer (source) to transfer the file to gaia.cs.umass.edu? What is the IP address and ... Wireshark Lab 3 - TCP Answer: The sequence number of the TCP SYN segment is 0 since it is used to imitate the TCP connection between the client computer and gaia.cs.umass.edu. According to the screenshot below, in the Flags section, the SYN flag is set to 1 which indicates that this segment is a SYN segment. Wireshark Lab TCP Solution ~ My Computer Science Homework The answers below are based on the trace file tcp-ethereal-trace-1 in in TCP Basics Answer the following questions for the TCP segments: 1. What is the IP address and TCP port number used by your client computer (source) to transfer the file to (PDF) Wireshark Lab: TCP SOLUTION | Duc Luan Tran ... Figure 1: IP addresses and TCP port numbers of the client computer (source) and gaia.cs.umass.edu. 4. What is the sequence number of the TCP SYN segment that identifies the segment as a SYN segment? Solution: Sequence number of the TCP SYN segment that is it. in the segment that is used to initiate the. TCP connection between the client computer and gaia.cs.umass.edu? What is it. in the segment that identifies the segment that identifies the segment? Solution: Sequence number of the TCP SYN segment that is used to initiate the. segment is used to initiate the TCP Wireshark Lab: TCP SOLUTION - Yumpu Wireshark Tcp Lab Solutions Wireshark Lab 3 - TCP The following reference answers are based on the trace files provided kith the text book, which can be downloaded from the textbook website. TCP Basics Answer the following questions for the TCP segments: 1. (1 point) What is the IP address and TCP port number used by your client Wireshark Tcp Lab Solutions - ww.turismo-in.it Background / Scenario In this lab, you will use Wireshark to capture and examine packets generated between the PC browser using the HyperText Transfer Protocol (HTTP) and a web server, such as www.google.com. 9.2.1.6 Lab – Using Wireshark to Observe the TCP 3-Way ... Note that in order to find the POST command, you'll need to dig into the packet content field at the bottom of the Wireshark window, looking for a segment with a "POST" within its DATA field. The sequence number of the TCP segment containing the HTTP Post Command is 149571. 7. Wireshark Lab 4: Exploring TCP | Maxwell Sullivan ... Note that in order to find the POST command, you'll need to dig into the packet content field at the bottom of the Wireshark window, looking for a segment with a "POST" within its DATA field. The sequence number of this segment has the value of 1.7. Tugas 7 : Wireshark Lab - TCP Then, start up your browser • Start up the Wireshark packet sniffer • Enter the following URL into your browser http://gaia.cs.umass.edu/wireshark-labs/protected\_pages/HTTP-wireshark- file5.html Type the requested user name and password into the pop up box. Wireshark HTTP SOLUTION v7 - Unicam Wireshark Lab 4: TCP In this lab, we'll investigate the behavior of the celebrated TCP protocol in detail. We'll do so by analyzing a trace of the TCP segments sent and received in transferring a 150KB file (containing the text of Lewis Carrol's Alice's Adventures in Wonderland) from your computer to a remote server. Wireshark Lab 4: TCP | klebanmichael Answer: DHCP messages are sent over UDP (User Datagram Protocol). 2. Draw a timing datagram illustrating the sequence of the first four-packet Discover/Offer/Request/ACK DHCP exchange between the client and server. For each packet, indicated the source and destination port numbers. Wireshark Lab DHCP Solution ~ My Computer Science Homework Open the ethernet-ethereal-trace-1 trace file in http://gaia.cs.umass.edu/wireshark-labs/wireshark-traces.zip. The first and second ARP reply sent to the computer running Wireshark by the computer with the ARP-requested Ethernet address. Solution to Wireshark Lab: Ethernet and ARP The UDP header contains 4 fields: source port, destination port, length, and checksum. 2. From the packet content field, determine the length (in bytes) of each of the UDP header fields. Each of the UDP header fields is 2 bytes long. Solution to Wireshark Lab: UDP Part 3: Tracing DNS with Wireshark. Lab Video: for Part 1. STEPS: Part 1: IPconfig. Step 1: Use ipconfig to empty the DNS cache in your browser and empty your browser cache. (With Internet Explorer, go to Tools menu and select Internet Options; then in the General tab select Delete Files.) Step 3: Open Wireshark and enter "ip.addr == your\_IP\_address" into the filter ... Wireshark Lab 3 DNS | Maxwell Sullivan: Computer Science Wireshark Lab HTTP, DNS, ARP v7 HTTP 1. Is your browser running HTTP version 1.0 or 1.1? What version of HTTP is the server? Answer: Accept-Language: en-us, en 3. What is the IP address of your computer? Of the gaia.cs.umass.edu server? Answer: My IP address is 192.168.1 .. Wireshark Lab HTTP, DNS and ARP v7 solution Wireshark Tcp Lab Solutions - dc-75c7d428c907.tecadmin.net Wireshark: This lab uses Wireshark to capture or examine a packet trace is a record of traffic at some location on the network, as if a snapshot was taken of all the bits that passed across a Lab Exercise TCP - Kevin Curran To answer this question, it's probably easiest to select an HTTP ... Wireshark Lab Solutions Tcp Solution: Sequence number of the TCP SYN segment is used to initiate the TCP connection between the client computer and gaia.cs.umass.edu. The value is 0 in this trace. The SYN flag is set to 1 and it indicates that this segment is a SYN segment. 2 Wireshark TCP SOLUTION v6.0b.pdf | Transmission Control ... Programming Assignment 3: TCP and Wireshark Solution The goal of this assignment is to dissect the TCP protocol using the Wireshark tool. To do this, you should be familiar with the packet formats, PCAP files, TCPDump, and Wireshark. Briefly, TCPdump/Wireshark are both tools to capture packets going on the wire. Programming Assignment 3: TCP and Wireshark Solution ... ethereal-trace-1. The traces in this zip file were collected by Wireshark running on one of the author's computers, while performing the steps indicated in the Wireshark lab. Once you have downloaded the trace, you can load it into Wireshark and view the trace using the File pull down menu, choosing Open, and Copyright code : 2045b4ed50748c8121d5041e0293a6a5